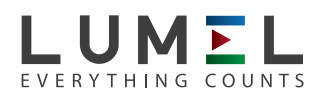

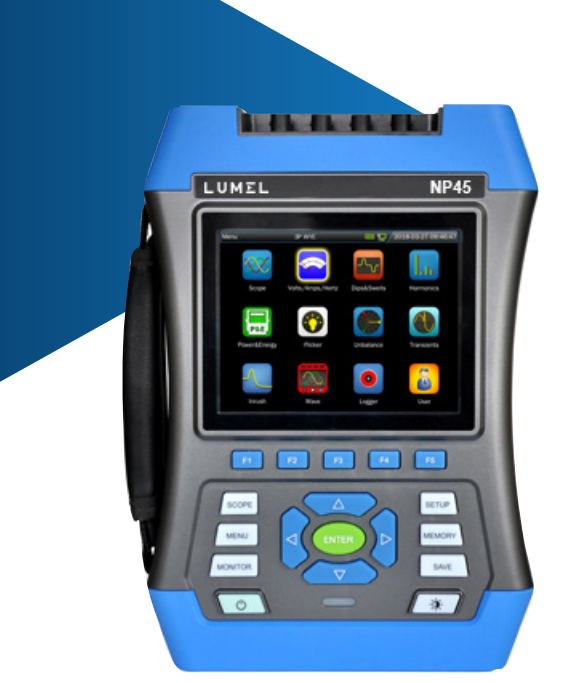

NP45 power quality analyzer is the professional portable device to measure and analyze the power system quality. supply the harmonics analysis and power quality data analysis. also provide big memory for the data storage. which is used to make the long term logger measuring to power system. The PC software can simply upload the data to PC for full analysis.

#### FEATURES

- 5.6" TFT color screen. 640 x 480 pixel.
- Waveform real-time display (4 voltages/4 currents).
- Half cycle RMS measurement (voltage and current).
- Measurement of TRMS currents up tp 6000 A (with additional probes mode).
- Measurement in 1-phase and 3-phase systems (3 and 4-wire).
- Measurement of voltage. current. harmonics. power. energy. inrush current. flicker and other.
- Graphical presentation of data in a waveform and vector diagram.
- Record of events: dips. swells. overvoltages.
- Power quality according to EN-50160 standard or user-defined limit.
- Registration of user-defined parameters in the 32GB internal memory (registration time from 2 h up to 1 year).
- Ethernet interface for remote operation of the analyzer.
- USB Host to move archive data and screenshots to an external USB memory.
- Safety standards: EN 61010-1. CAT III 1000V / CAT IV 600V.
- The analyser set: analyzer. voltage tests leads aligator clips (5x). DC power adapter. CD with software. user's manual.

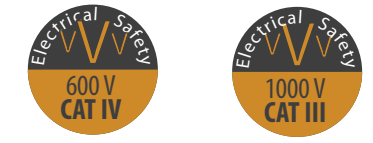

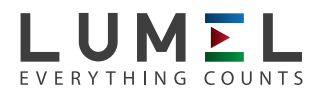

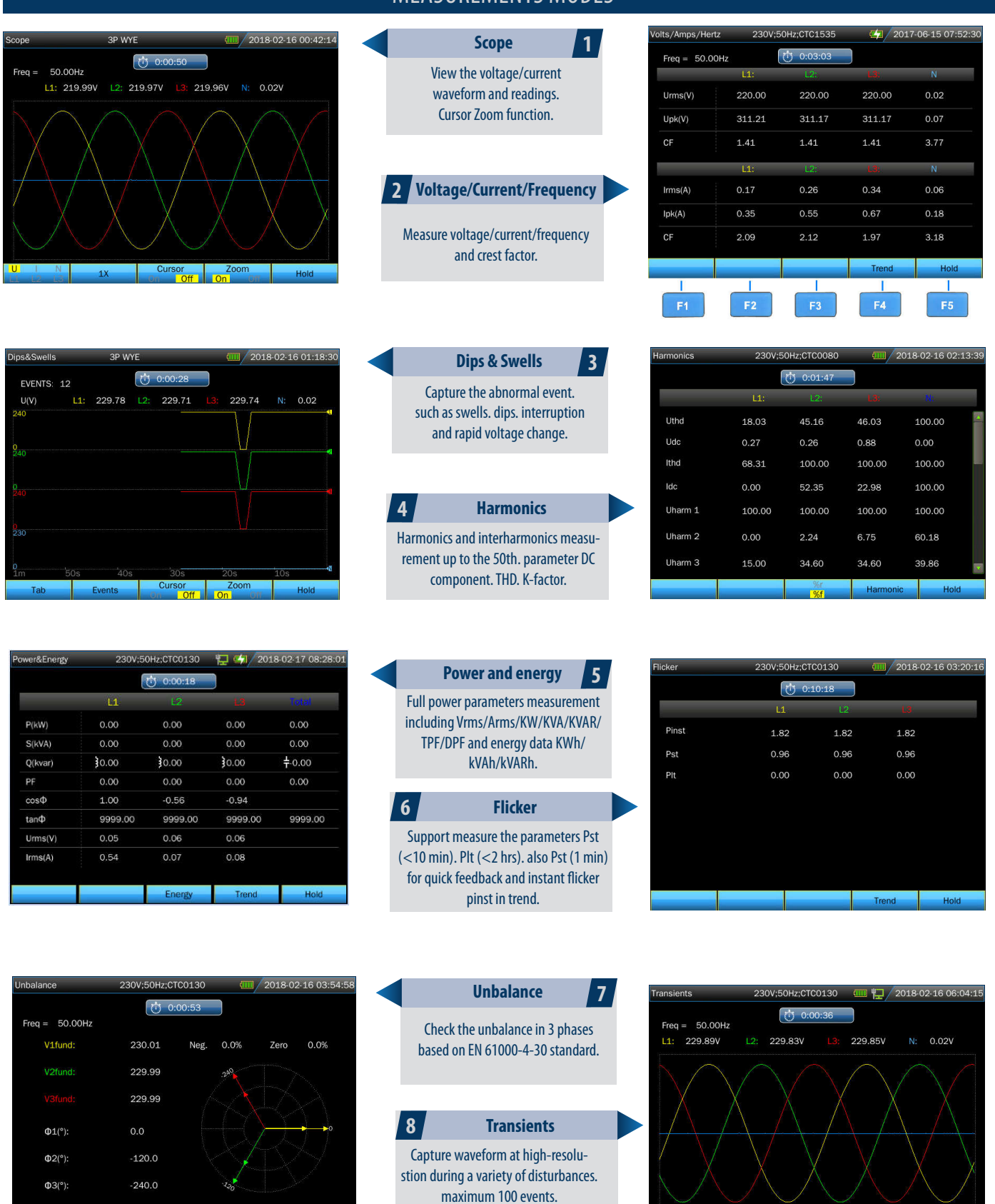

#### **MEASUREMENTS MODES**

sample rate 20Ks/s.

Cursor

Zoom

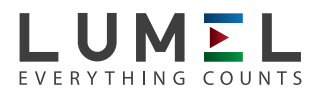

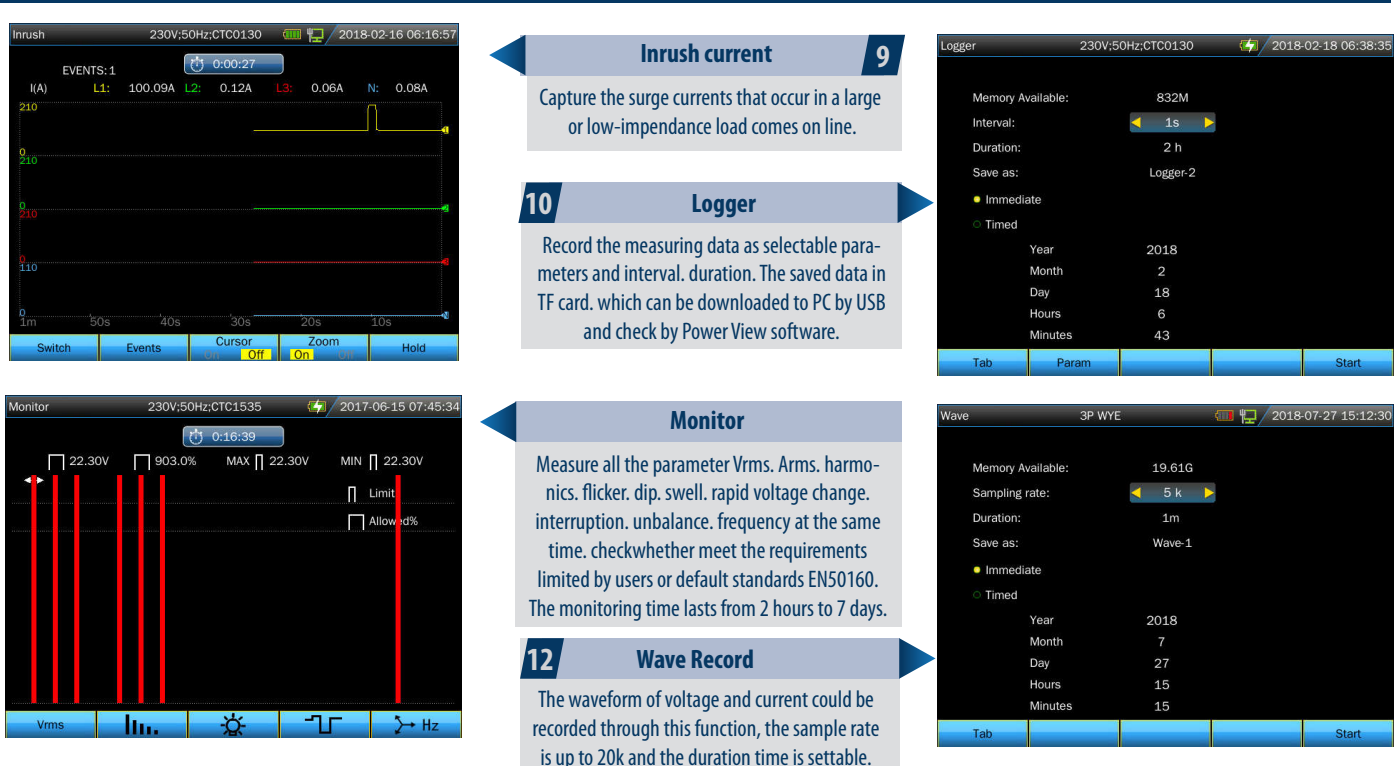

#### LUMEL POWER ANALYZER SOFTWARE

LUMEL Power Analyser is easy operation software to make the remote control to analyzer and view the download data.

AUTO Scan the device connected to PC through LAN interface Remote control interface LUMEL Power Analyzer File Device Help Auto Scan Manually Add TEL LEDT SAVE Befrat Monitor the user-demanded parameters Visual view of data trend (max. min. average) Visual view of data trend (max. min. average) New 500 584 582

### MEASUREMENTS MODES

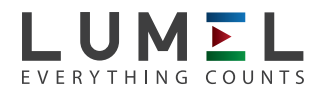

### **TECHNICAL DATA**

#### ► INPUTS

| VOLTAGE INPUTS           |                                                                     |  |
|--------------------------|---------------------------------------------------------------------|--|
| Input Channels           | 4 (3-phase + neutral)                                               |  |
| Max. input voltage       | 1000 Vrms                                                           |  |
| Range of nominal voltage | 50500V                                                              |  |
| Max pulse peak voltage   | 6kV                                                                 |  |
| Bandwidth                | <3kHz                                                               |  |
| Input impedance          | 4MΩ/5pF                                                             |  |
| CURRENT INPUT            |                                                                     |  |
| Number of input          | 4 (3-phase+ neutral) DC coupling                                    |  |
| Туре                     | clamp current sensor with mV output                                 |  |
| Input range              | depends on the CT clamps: 5A/50A/100A/1000A/1500A/3000A/5000A/6000A |  |
| Input Impedance          | 100 kΩ                                                              |  |
| Bandwidth                | <3kHz                                                               |  |
| SAMPLING SYSTEM          |                                                                     |  |
| Resolution               | 8 channels 16 bits AD                                               |  |
| Sampling rate            | 163.84kS/s for each channel. 8 channels sample synchronously        |  |
| RMS sampling             | 5000 points for 10/12 cycles (according to EN 61000-4-30)           |  |
| PLL synchronizacja       | 4096 points for 10/12 cycles (according to EN 61000-4-7)            |  |

#### ► MEASUREMENT

|                   |            | Measurement range              | Resolution | Accuracy                      |  |
|-------------------|------------|--------------------------------|------------|-------------------------------|--|
| VOLTAGE/CURRENT/  | FREQUENCY  |                                |            |                               |  |
| Vrms (AC+DC)      |            | 1 ~ 1000 Vrms                  | 0.01 Vrms  | $\pm$ 0.1% of nominal voltage |  |
| Vpk               |            | 1 ~ 1400 Vpk                   | 0.01 Vpk   | $\pm0.5\%$ of nominal voltage |  |
| V (crest factor)) |            | 1.0 ~ >2.8                     | 0.01       | ± 5%                          |  |
| Arms (AC)         | 10mV/A     | 0~150 A                        | 0.01A      | $\pm 0.1\% \pm 0.1A$          |  |
|                   | 1mV/A      | 1~ 2000 A                      | 0.01A      | $\pm 0.1\% \pm 0.1A$          |  |
|                   | 65mV/1000A | 10~6000A                       | 0.01 A     | ±1% ±2A                       |  |
| A (crest factor)  |            | 1 ~ 10                         | 0.01       | ± 5%                          |  |
| Frequency         |            | 42.5 ~ 57.5 Hz (nominal 50 Hz) | 0.01Hz     | ± 0.01 Hz                     |  |
|                   |            | 51 ~ 69 Hz (nominal 60 Hz)     | 0.01Hz     | ± 0.01 Hz                     |  |
|                   |            | 320~480 (nominal 400 Hz)       | 0.01 Hz    | ± 0.01 Hz                     |  |
| DIPS & SWELLS     |            |                                |            |                               |  |
| Vrms1/2           |            | 0 ~ 200% of nominal voltage    | 0.01 Vrms  | ± 0.2 %                       |  |
| Arms1/2           |            | dependent on CT clamps         | 0.01 A     | ±1%                           |  |

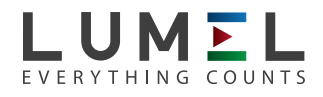

### ► MEASUREMENT

|                                                                         | Measurement range                                      | Resolution          | Acuuracy                       |  |
|-------------------------------------------------------------------------|--------------------------------------------------------|---------------------|--------------------------------|--|
| HARMONIC                                                                |                                                        |                     |                                |  |
| Harmonnic number                                                        | 1 ~ 100 (50/60 Hz); 1~12 (400 Hz)                      |                     |                                |  |
| Harmonic voltage                                                        | 0.0 ~ 100.0%                                           | 0.01%               | $\pm 0.1\% \pm n \times 0.1\%$ |  |
| Harmonic current                                                        | 0.0 ~ 100.0%                                           | 0.01%               | $\pm 0.1\% \pm n \times 0.1\%$ |  |
| THD                                                                     | 0.0 ~ 100.0%                                           | 0.01%               | ±2.5%                          |  |
| Phase                                                                   | -180°~180,0°                                           | 0,1°                | ± n × 0.1°                     |  |
| <b>POWER &amp; ENERGY</b>                                               |                                                        |                     |                                |  |
| Active power P (kW). apparent power S (kVA).<br>reactive power Q 9kvar) | max 6000 MW                                            | 0.1kW               | $\pm1\%\pm10$ characters       |  |
| kWh, kVAh, kvarh                                                        | depending on the rated vo                              | Itage and CT clamps | $\pm$ 1% $\pm$ 10 characters   |  |
| Power factor (TPF)                                                      | 0~1                                                    | 0.01                | ± 0.1 %                        |  |
| Cosφ (DPF)                                                              | 0~1                                                    | 0.01                | ±0.1%                          |  |
| FLICKER                                                                 |                                                        |                     |                                |  |
| Pst (1min). Pst. Plt. PF5                                               | 0.00 ~ 20.00                                           | 0.01                | ±5%                            |  |
| UNBALANCE                                                               |                                                        |                     |                                |  |
| Voltage                                                                 | 0.0 ~ 20,0%                                            | 0.1%                | ± 0.1%                         |  |
| Current                                                                 | 0.0 ~ 20.0%                                            | 0.1%                | ±1%                            |  |
| Voltage phase                                                           | -360° ~ 0°                                             | 0.1°                | ± 0.1°                         |  |
| Current phase                                                           | -360° ~ 0°                                             | 0.1°                | ±0.5°                          |  |
| VOLTAGE TRANSIENT                                                       |                                                        |                     |                                |  |
| Vpk                                                                     | ±6000 Vpk                                              | 1V                  | ±15%                           |  |
| Vrms                                                                    | 10 ~ 1000Vrms                                          | 1V                  | ±2.5%                          |  |
| Min. Test Time                                                          | 6.5 µs                                                 |                     |                                |  |
| Sampling rate                                                           | 163.84kS/s (50/60Hz)                                   |                     |                                |  |
| INRUSH CURRENT                                                          |                                                        |                     |                                |  |
| Arms (AC+DC)                                                            | depending on CT clamps                                 | 0.01                | $\pm 1\% \pm 5$ digits         |  |
| Inrush duration                                                         | 1s ~ 32min selectable                                  | 10 ms               | ±20 ms                         |  |
| LOGGER                                                                  |                                                        |                     |                                |  |
| Recording                                                               | user-definded parameters for 4 phases at the same time |                     |                                |  |
| Memory                                                                  | data stored in TF card. 32GB                           |                     |                                |  |
| Duration time                                                           | 2 hrs to 1 year                                        |                     |                                |  |
| Interval                                                                | 1s to 1 hr                                             |                     |                                |  |

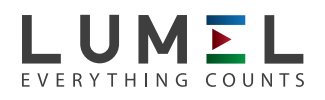

#### ► GENERAL CHARACTERISTICS

| DISPLAY                       |                                                                       |
|-------------------------------|-----------------------------------------------------------------------|
| Screen                        | color TFT LCD                                                         |
| Size                          | 5.6 inch                                                              |
| Resolution                    | 640×480                                                               |
| Brigthness                    | adjustable                                                            |
| HOUSING                       |                                                                       |
| Protection                    | protection shield. strong                                             |
| IP                            | IP53 acc. to EN 60529                                                 |
| INTERFACE                     |                                                                       |
| USB Host                      | Download file to PC by U disk for analyze with PC software.           |
| LAN                           | For remote control of the analyzer and measurement data transmission. |
| GPS (option)                  | Activated with an additional external receiver.                       |
| WiFi                          | For remote control of the analyzer and measurement data transmission. |
| MEMORY                        |                                                                       |
| FLASH memory                  | 1GB                                                                   |
| Tf card                       | 32GB                                                                  |
| MECHANICAL                    |                                                                       |
| Dimension                     | 270×190×66mm                                                          |
| Weight                        | 2.0 kg                                                                |
| ENVIROMENT                    |                                                                       |
| Working temperature           | 0°C~ 40°C                                                             |
| Storage temperature           | -20°C~ 60°C                                                           |
| Humidity                      | 90% relative humidity                                                 |
| POWER                         |                                                                       |
| Adapter input                 | 90~264V                                                               |
| Adapter output                | 12 V 2A                                                               |
| Battery                       | rechargeable lithiumion 7.4V 5200mAh                                  |
| Battery working time          | > 7 hours                                                             |
| Battery charge time           | 4 hours                                                               |
| STANDARD                      |                                                                       |
| Measurement method            | EN 61000-4-30 Class-A                                                 |
| Measurement performance       | EN 1000-4-30 Class-S                                                  |
| Power quality monitoring      | EN 50160                                                              |
| Flicker                       | EN 61000-4-15                                                         |
| Harmonic                      | EN 61000-4-7                                                          |
| ELECTRICAL SAFETY             |                                                                       |
| Comply with                   | EN 61010-1                                                            |
| MAx. voltage at voltage input | 600V CAT IV. 1000V CAT III                                            |
| Max. voltage at current input | 30V                                                                   |

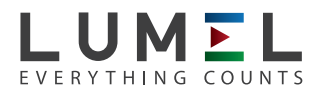

#### ANALYZER SET

| Voltage tests leads aligator clips | lenght 2m. 5 pcs |
|------------------------------------|------------------|
| Power adapter DC                   | 1 рс             |
| Power patch cord                   | 1 рс             |
| Soft carry bag                     | 1 рс             |
| Hang strap                         | 1 рс             |
| CD wit software. user's manual     | 1 pc each        |

#### ► THE SPECIFICATION OF ADDITONAL EQUPIMENT (CURRENT CLAMPS/ ROGOWSKI COILS)

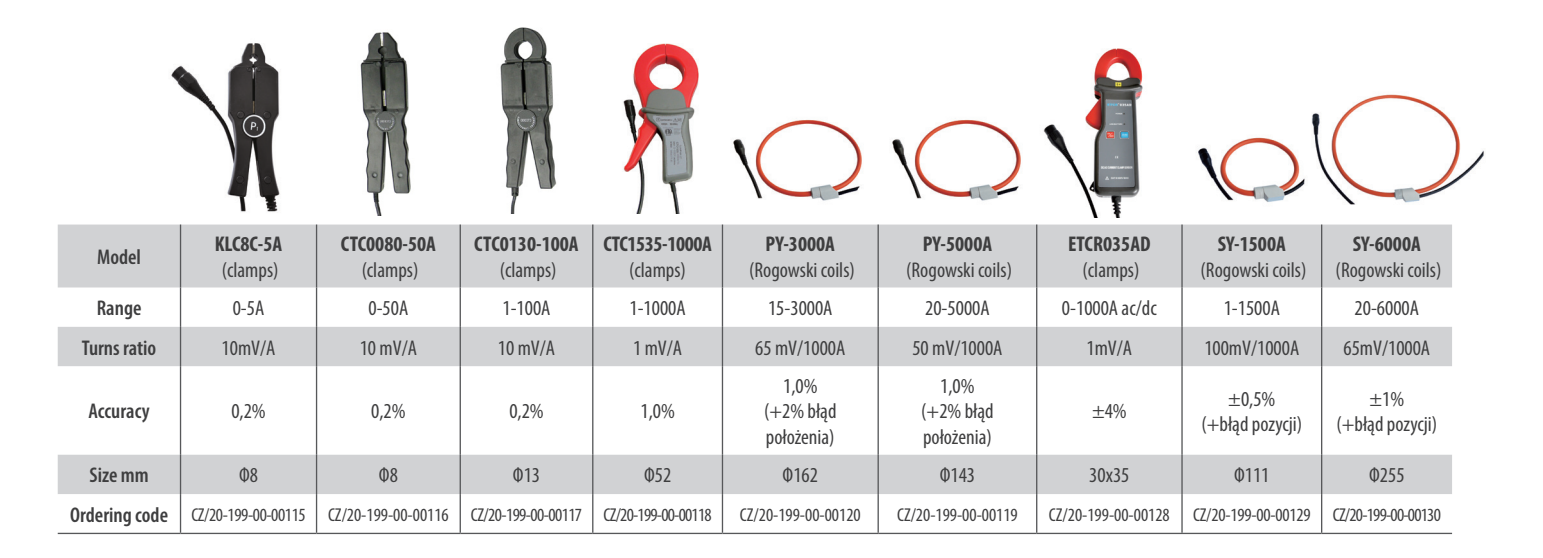

| Table 1. NP45 ordering co                    | de: |    |   |   |
|----------------------------------------------|-----|----|---|---|
| Portable power quality analyzer NP45         | Х   | ΧХ | Х | Х |
| Additional equipment:                        |     |    |   |   |
| lack                                         | 0   |    |   |   |
| 4 pcs. Rogowski coils PY 3000 A              | 1   |    |   |   |
| 4 pcs. Rogowski coils PY 5000 A              | 2   |    |   |   |
| 4 pcs. current clamps KLC8C 5 A              | 3   |    |   |   |
| 4 pcs. current clamps CTC0080 50 A           | 4   |    |   |   |
| 4 pcs. current clamps CTC0130 100 A          | 5   |    |   |   |
| 4 pcs. current clamps CTC1535 1000 A         | 6   |    |   |   |
| 4 pcs. current clamps ETCR035AD 1000A ac/dc  | 7   |    |   |   |
| 4 pcs. Rogowski coils SY 1500A               | 8   |    |   |   |
| 4 pcs. Rogowski coils SY 6000A               | 9   |    |   |   |
| Version:                                     |     |    |   |   |
| standard                                     |     | 00 |   |   |
| custom-made*                                 |     | ΧХ |   |   |
| Language:                                    |     |    |   |   |
| Multilanguage (Polish/English)               |     |    | М |   |
| other*                                       |     |    | Х |   |
| Acceptance tests:                            |     |    |   |   |
| without extra requirements                   |     |    |   | 0 |
| with an extra quality inspection certificate |     |    |   | 1 |
| with a calibration certificate               |     |    |   | 2 |
| acc. to customer's request*                  |     |    |   | Х |

#### **ORDERING CODE**

\* after agreeing with the manufacturer

### **PORTABLE MULTIMETERS & METERS**

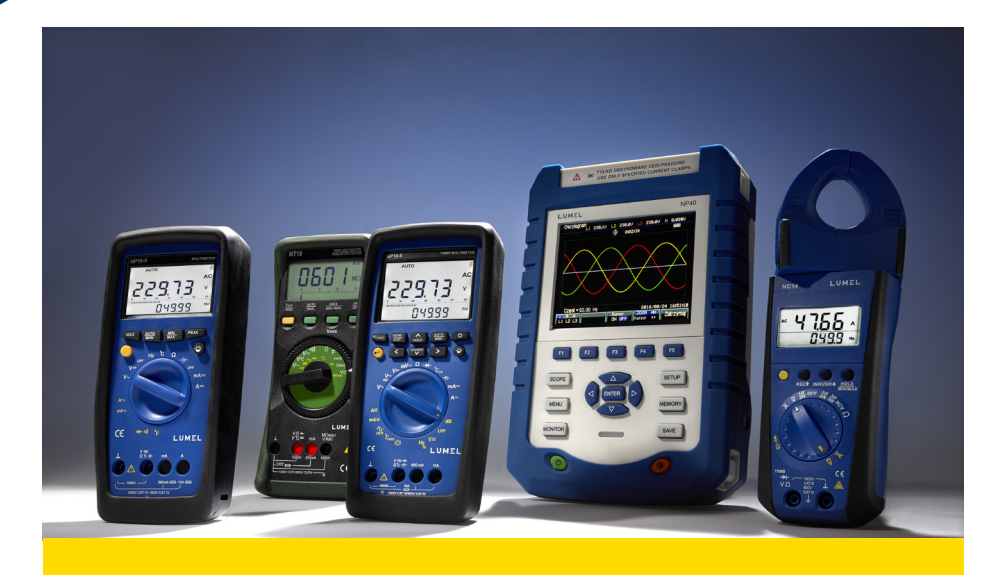

NP45-19A-en

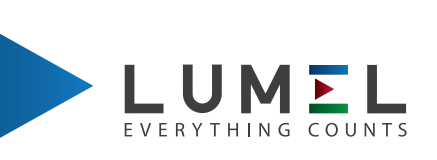

LUMEL S.A. ul. Słubicka 4, 65-127 Zielona Góra, Poland tel.: +48 68 45 75 100, fax +48 68 45 75 508 www.lumel.com.pl

**Technical support:** tel.: (+48 68) 45 75 143, 45 75 141, 45 75 144, 45 75 140 e-mail: export@lumel.com.pl **Export department:** tel.: (+48 68) 45 75 130, 45 75 131, 45 75 132 e-mail: export@lumel.com.pl

Calibration & Attestation: e-mail: laboratorium@lumel.com.pl